# EUDDS Mi Universidad

Super Nota

Nombre del Alumno: Aldo Adonai González Fonseca Materia: Computación Basica Licenciatura: Diseño Gráfico Docente: Andres Alejandro Reyes Molina Fecha de entrega: Domingo, 13 de Octubre del 2024

### Combinar y dividir celdas:

| Referencias                 | Correspondencia      | Revisar                 | · Vista  | Diseño de 1 | abla <b>Disposición</b> |
|-----------------------------|----------------------|-------------------------|----------|-------------|-------------------------|
|                             |                      | <b>⊢</b> ×́− <b>  ×</b> | Ĵ∐ Alto: | 0.47 cm 🗘   | Distribuir filas        |
| tar Insertar 📑<br>ba debajo | Combinar 🌐<br>celdas | Autoajustar             | ⊢ Ancho: | ×           | Distribuir columnas     |
| Combinar                    | y dividir celdas     | 8                       |          |             |                         |
|                             |                      |                         |          |             |                         |

Insertar tabla. Seleccione las celdas que quiera combinar. Seleccione Disposición > Combinar celdas.

Para separar celdas, seleccione las celdas y haga clic en Separar celdas.

# Dirección de Texto

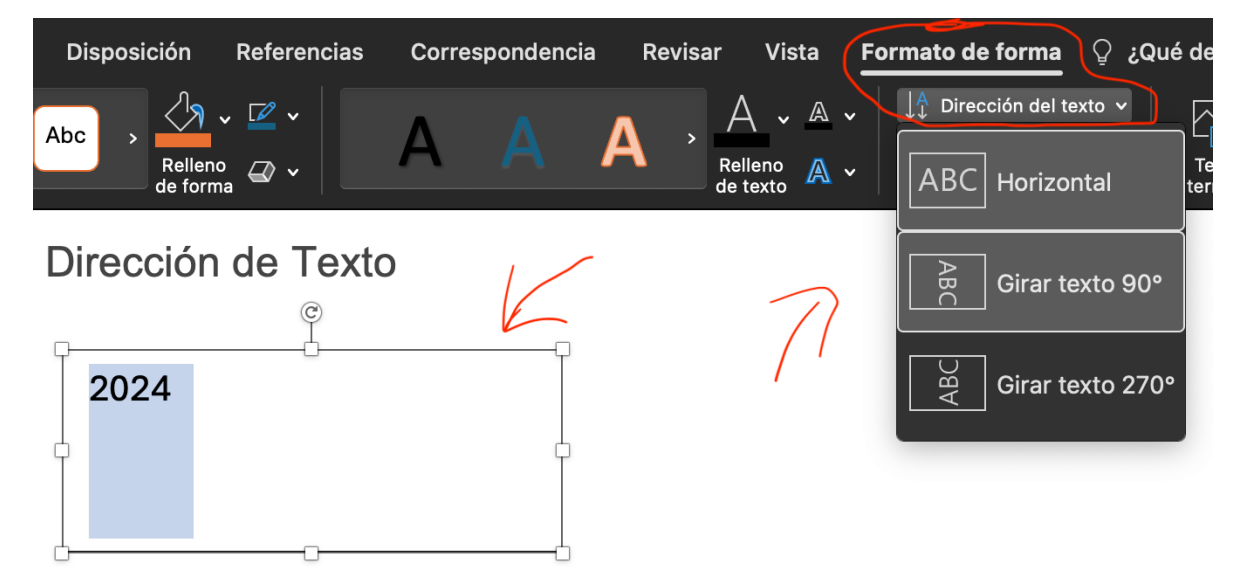

Insertar cuadro de texto. En la pestaña Formato de forma, seleccione. Dirección del texto. y elige una dirección o un ángulo para girar.

### Imagen y cambio de formato

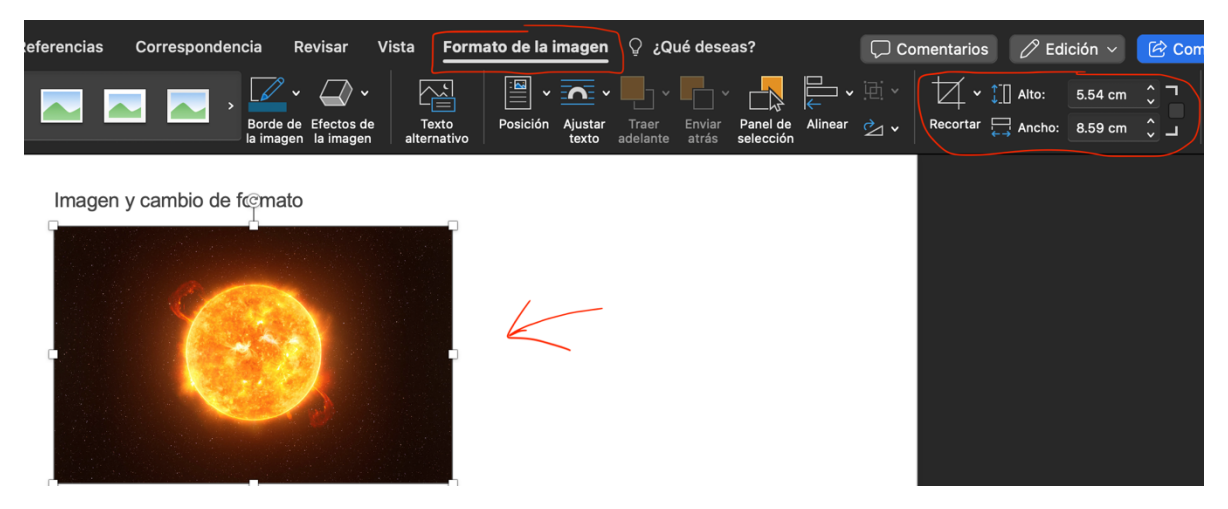

Insertar imagen. Seleccione la imagen. Selecciónar formato de imagen, Cambiar medidas de formato.

### Formas y cambio de formato

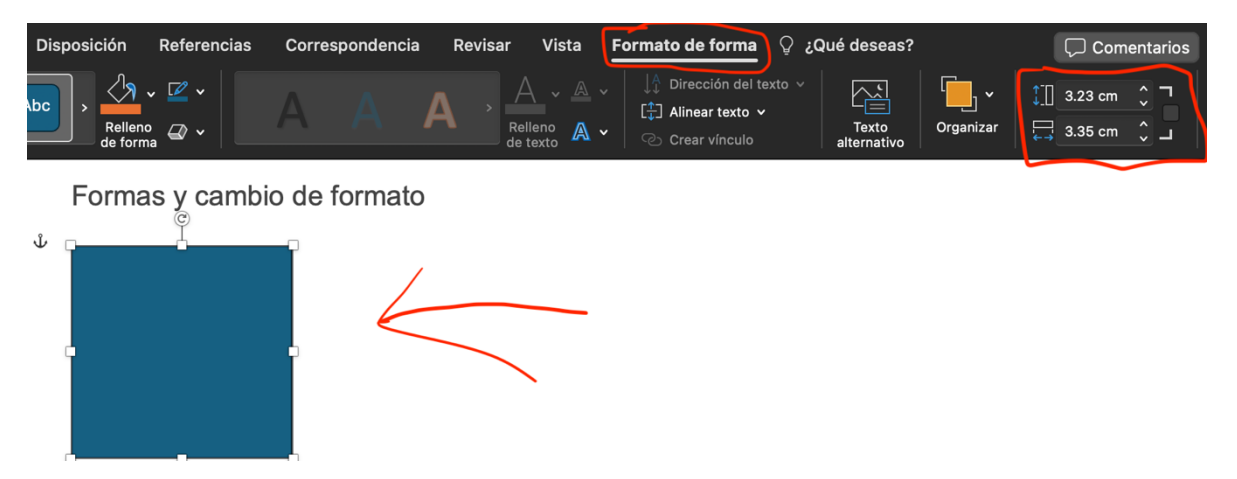

Insertar forma. Seleccionar forma. Seleccionar formato de forma. Cambiar medidas del formato.

### Uso de SmartArt

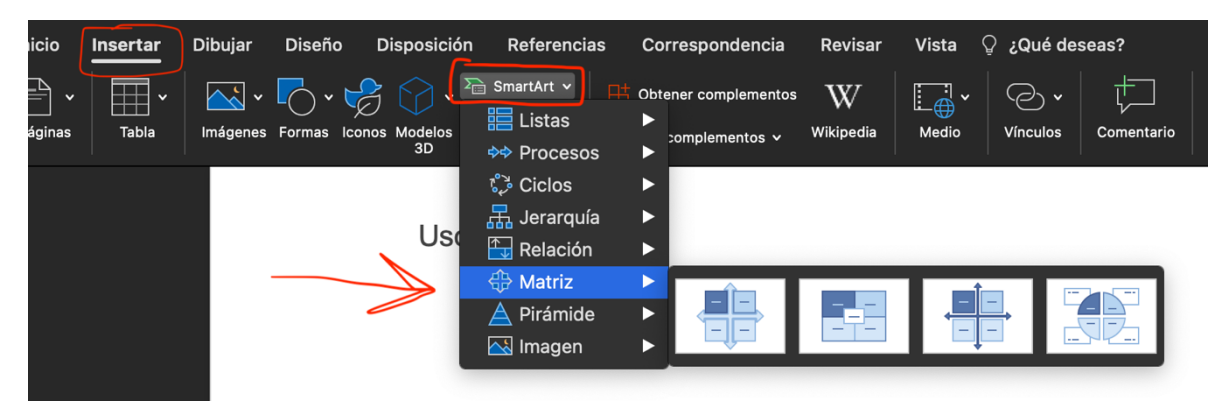

Seleccionar insertar. Seleccionar SmartArt. Selección de su preferencia.

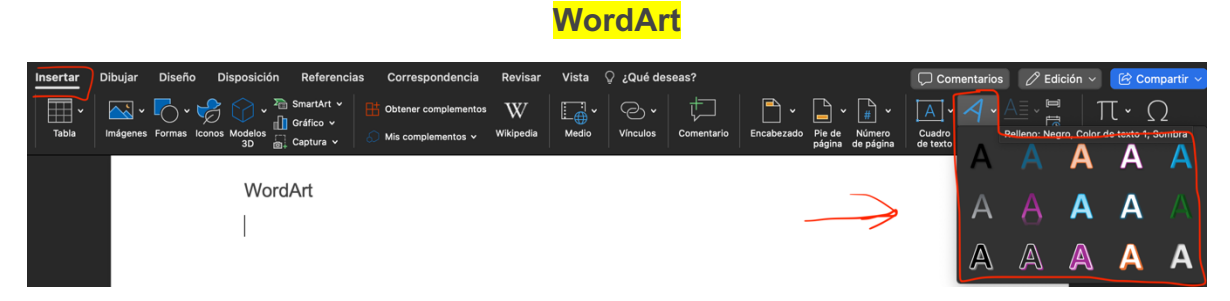

Seleccionar insertar. Seleccionar WordArt. Selección de su preferencia.

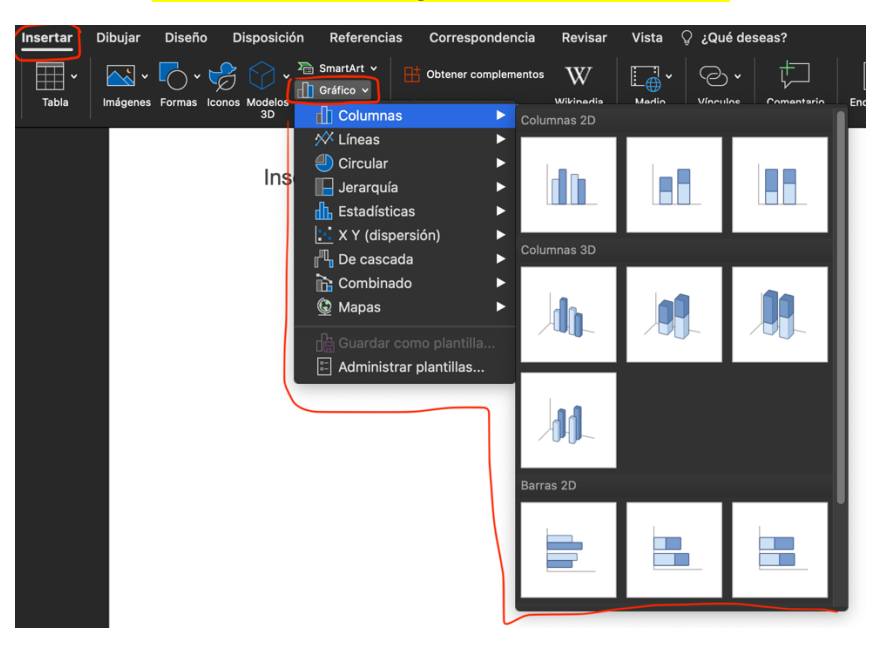

### Insertar Gráficos y cambio de formato

Seleccionar insertar. Seleccionar Grafico. Selección de su preferencia.

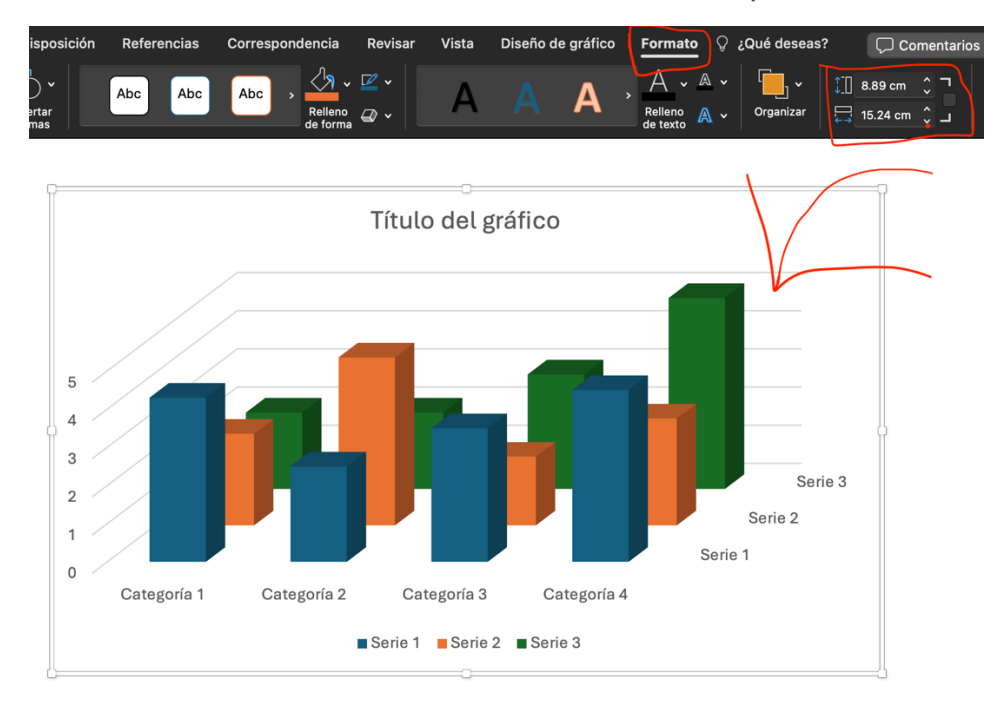

Seleccionar grafico. Seleccionar formato. Cambiar medidas de formato.

# Formato de página

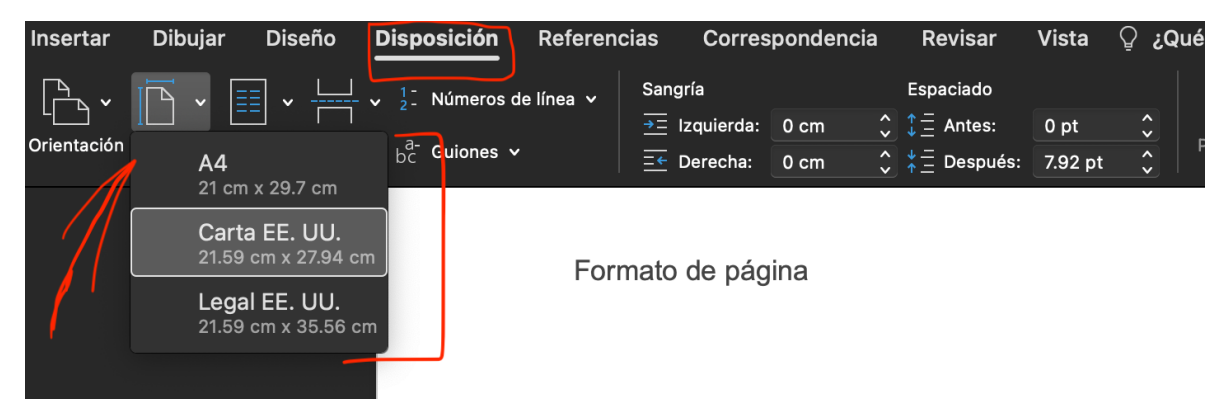

Seleccionar disposición. Seleccionar Tamaño. Selección de su preferencia.

### Dibujar Diseño Disposición sertar e de página 🖓 ¿Qué de 🔁 Anterio 10 F ₩ ~ $\sim$ 🔛 Er 1.25 cm Siguiente Páginas pares e im res dife Campo 쿢 Pie de pág 1.25 cr Cerrar encab y pie de pá Fecha v hora Encabezado y pie de página Pie de página

# Encabezado y pie de página

Seleccionar con dos clicks la parte de debajo de la pagina. Automaticamente se seleciona. Ajustar a su preferencia.